Versão liberada dia: 23/06/2023 Versão Intellicash: Mínima 3.1.013.000 Versão Executável: 1.4 Versão DLL: 1.4.020.000 Versão EcUpdater: 1.0.0.51 Versão IWS Notify: 1.0.5.0 Versão EcAutoUpdater: 1.0.0.3 Servidor EasyCash: 2.0.12.1 WatchDog: 1.0.0.3 IntelliCash: 3.1.013.000

# Novidades

## Acesso ao retaguarda via Enterprise Server

Foi efetuada uma alteração para que esta versão tenha a opção de utilizar o Enterprise Server para acessar a retaguarda. No arquivo **EasyCash1.ini** deve-se setar:

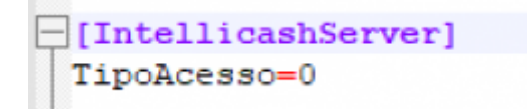

Sendo:

- 0 Acesso via Enterprise
- 1 Acesso direto ao banco de dados

Para este caso, o enterprise deve estar aberto e configurado, conforme a imagem abaixo:

```
[Enterprise]
RemotoPorta=5057
RemotoHost=192.168.0.14
RemotoAlias=INTELLICASH_NFCE
RemotoConnectionTO=10000
RemotoCommunicationTO=10000
```

Abaixo, segue o programa executando:

1/20

| Servicion                                     | 🔐 Ferramentas                                                     | Sobre                 |  |
|-----------------------------------------------|-------------------------------------------------------------------|-----------------------|--|
| Usuários                                      |                                                                   |                       |  |
| Conexões                                      |                                                                   | Seções                |  |
|                                               |                                                                   |                       |  |
|                                               |                                                                   |                       |  |
|                                               |                                                                   |                       |  |
|                                               |                                                                   |                       |  |
|                                               |                                                                   |                       |  |
|                                               |                                                                   |                       |  |
| Informações A                                 | dicionais                                                         |                       |  |
| Informações A<br>[24/04/23 11                 | <b>dicionais</b><br>:14:27]Servidor iniciali:                     | zado                  |  |
| Informações A                                 | <b>dicionais</b><br>:14:27]Servidor iniciali:                     | zado                  |  |
| Informações A<br>[24/04/23 11                 | <b>dicionais</b><br>:14:27]Servidor iniciali                      | zado                  |  |
| Informações A<br>[24/04/23 11                 | <b>dicionais</b><br>:14:27]Servidor iniciali:                     | zado                  |  |
| Informações A                                 | <b>dicionais</b><br>:14:27]Servidor iniciali:                     | zado                  |  |
| Informações A<br>[24/04/23 11                 | <b>dicionais</b><br>:14:27]Servidor iniciali                      | zado                  |  |
| Informações A<br>[24/04/23 11<br>Porta Datasi | dicionais<br>:14:27]Servidor iniciali<br>:14:27]Servidor iniciali | zado Porta REST: 5080 |  |

# Configuração do IntelliWeb e Enterprise Server

Foi criado no EasyCash duas telas nas configurações, conforme as imagens abaixo:

#### 1) Enterprise Server:

| 🍰 Configurações                                                                                                    |                                |                        | ×       |
|----------------------------------------------------------------------------------------------------|--------------------------------|------------------------|---------|
| Server Server Se | vidor 😳 Cadastro               | DAV / Pré-Venda        |         |
| 📋 CF-e 🖓 Into                                                                                                    | egração - Ketaguai             | rda 💊 Integração - API |         |
|                                                                                                    |                                |                        |         |
| Tipo de Aces     Enterprise                                                                                                    | Direto                         |                        |         |
| The Grander                                                                                                    | De de                          |                        |         |
| IP do Servidor                                                                                                    | Porta                          |                        |         |
| TimeOut Cone                                                                                                    | 🏓 Configuração do Aco          | esso ao Retaguarda 🛛 🗙 |         |
| 10000                                                                                                    | Tino de Acesso                 |                        |         |
| Alias do Banco                                                                                                    | <ul> <li>Enterprise</li> </ul> | O Direto               |         |
|                                                                                                    | TP do Servidor                 | Porta                  |         |
|                                                                                                    |                                | 5057                   |         |
|                                                                                                    | TimeOut Conexão                | TimeOut Comunicação    |         |
|                                                                                                    | 10000                          | 10000                  |         |
|                                                                                                    | Alias do Banco de Da           | ados                   |         |
|                                                                                                    |                                |                        |         |
|                                                                                                    |                                |                        |         |
|                                                                                                    | X Can                          | celar 🗸 Ok             |         |
| -                                                                                                    |                                |                        |         |
|                                                                                                    |                                |                        |         |
|                                                                                                    |                                |                        |         |
|                                                                                                    |                                |                        |         |
|                                                                                                    |                                |                        |         |
|                                                                                                    |                                |                        |         |
|                                                                                                    |                                | 🚯 Fechar               | Alterar |
|                                                                                                    |                                | -                      |         |

2) IntelliWeb Server:

| igurações 🌧                 | ×                              |
|-----------------------------|--------------------------------|
| 💱 Fidelidade 🛛 📳 Biometria  | @ E-Mail 🔦 Manutenção 🔹 🕨      |
| 💿 Notificação 🛛 🤎 Troco Sol | idário 🔇 LGPD 📑 Liberação 🔹 🕨  |
| Servidor IntelliWeb         |                                |
| IP do Servidor              | Porta                          |
| 192.168.0.14                | 8023                           |
| TimeOut Conexão             | TimeOut Comunicação            |
| 10000                       | 10000                          |
|                             |                                |
| 🥔 Configuraçã               | o do Servidor de Liberação 🛛 🗙 |
|                             |                                |
| IP do Servido               | or Porta                       |
| 192.168.0.14                | 4 8023                         |
| TimeOut Con                 | iexao TimeOut Comunicação      |
| 10000                       | 10000                          |
| >                           | Cancelar V Ok                  |
|                             |                                |
|                             |                                |
|                             |                                |
|                             |                                |
|                             |                                |
|                             |                                |
|                             |                                |
|                             |                                |
|                             | 🕩 Fechar 🌽 Alterar             |

Em conjunto foi adicionado para o sistema validar essas configurações com as do arquivo **EasyCash1.ini**, conforme as imagens abaixo:

#### 1) Enterprise Server:

| Build 1.4.020.000 |                                                                                                    |       |
|-------------------|----------------------------------------------------------------------------------------------------|-------|
| Acesso R          | letaguarda X                                                                                                    |       |
| 0                 | Foram detectadas as seguintes DIVERGÊNCIAS entre o ARQUIVO INI e o BANCO DE DADOS:<br>ARQUIVO INI: [192.168.0.14] - BANCO DE DADOS: []<br>ARQUIVO INI: [5057] - BANCO DE DADOS: []<br>ARQUIVO INI: [INTELLICASH_NFCE] - BANCO DE DADOS: []<br>Qual configuração deseja UTILIZAR?<br>ARQUIVO INI BANCO DADOS | 50.14 |

## 2) IntelliWeb Server:

| Build 1. | 4.020.000                                                                                                    |
|----------|----------------------------------------------------------------------------------------------------|
| 5        | Liberação IWS 🛛 🕹                                                                                                    |
| 2        | Foram detectadas as seguintes DIVERGÊNCIAS entre o ARQUIVO INI e o BANCO DE DADOS:<br>ARQUIVO INI: [192.168.0.14] - BANCO DE DADOS: []<br>ARQUIVO INI: [8023] - BANCO DE DADOS: []<br>Qual configuração deseja UTILIZAR? |
|          | ARQUIVO INI BANCO DADOS                                                                                                    |
|          | (25/04/2023 17:04:58)Iniciando o servidor<br>Versão 1.4                                                                                                    |

## Atacado por forma de pagamento - T#1780

No sistema, foi criada a possibilidade de criar uma promoção conforme descrito abaixo:

- Um produto que custa R\$ 20,00 no preço normal, mas que tem como atacado o preço de R\$ 15,00
- Ter a possibilidade que, ao passar o produto no caixa, se for pagar em DINHEIRO o produto saia no preço de atacado (R\$ 15,00)
- Se passar no cartão ele saia com o preço normal (R\$ 20,00)

## Promoção por forma de pagamento - T#10495/T#12832

Foi criado no sistema a possibilidade de criar promoção por forma de pagamento, conforme a imagem abaixo:

| (S)<br>00   |           | Desconto           | por forma d   | e pagamento |              |   |
|-------------|-----------|--------------------|---------------|-------------|--------------|---|
| S - Itens - |           | Promoção           | r Form        | na de pagto | ▼ Desconto ▼ | ^ |
| ☑ 1,2       | PROMO     | ÇÃO ESPECIAL X FPG | BANCRED CREDI | TO - POS    | R\$ 3,98     |   |
| 1,2         | PROMO     | ÇÃO ESPECIAL X FPG | DINHEIRO      |             | R\$ 3,98     |   |
|             |           |                    |               |             |              | ~ |
| 1º Item     | (Total 2) | )                  |               | Total:      | 3,98         | 8 |
|             |           |                    |               | X Cancelar  | ✓ <u>O</u> k |   |

Lembrando que caso a forma de pagamento seja cartão POS será pedido o BIN do mesmo, conforme a imagem:

| Validação do BIN do Cartão                                            |
|-----------------------------------------------------------------------|
| 1234 5678 9876 5432                                                   |
| Por favor, informe os 6 primeiros dígitos da identificação do cartão: |
|                                                                       |
| Cancelar Confirmar                                                    |

No caso de TEF o BIN utilizado é informado no fluxo da transação.

## QRCode da entrega para integração com ISA\_ENTREGA

Foi criada a opção para que ao imprimir os dados de entrega, logo após, imprima o QRCode com as informações da entrega que será lido pelo **ISA\_ENTREGA**.

| 🏂 Configuração | de Entrega             |                                      | ×  |
|----------------|------------------------|--------------------------------------|----|
| Obter Endere   | eço                    |                                      |    |
| 🗹 Na finaliza  | ção do Cupom Fiscal    |                                      |    |
| Geral          |                        |                                      |    |
|                | Nº vias: 01 🗸          | Texto do cupom: Tags expandidas 🗸    | ·] |
| Nº linhas va   | zias rodapé: 05 🗸      | Imprimir valor total do Cupom Fiscal |    |
| Espaçamento    | entre linhas: 00 🗸     | Pedir valor do Frete                 |    |
| Adicionar r    | nensagem personalizada |                                      |    |
| Gerar QRC      | ode para integração    |                                      |    |
| Parâmetros     | de Entrega             |                                      |    |
| Tipo:          | Descrição (Coluna 1):  | Descrição (Coluna 2):                |    |
| Texto ~        | Vassoura               |                                      |    |
| Texto 🗸        | Rodo                   |                                      | ]  |
| Seleção 🗸 🗸    | Whatsapp               |                                      |    |
| Seleção 🗸      | Telefone               |                                      |    |
| Seleção 🗸 🗸    | Site                   |                                      |    |
| ~              |                        |                                      |    |
| ~              |                        |                                      |    |
| ~              |                        |                                      | ]  |
|                |                        |                                      |    |
|                |                        | 🗙 Cancelar 🗸 Ok                      |    |

#### Orçamento: Entrega para consumidor final

Efetuado uma melhoria para tornar compatível com a alteração do retaguarda(Ticket #1870) que permite agendar entrega para o cliente Consumidor(10).

## **Melhorias**

#### [DAV]Faturar em NFCe automaticamente ao confirmar

#### [NFC-e][SAT] Venda com redução na base

O frente de caixa passou a validar o CST recebido do cadastro feito na retaguarda. O frente de caixa irá montar o XML de venda com base nesse CST. A NFC-e monta o XML com a aliquota inicial e porcentagem de redução. Já o SAT monta o XML com a aliquota efetiva final e sem o valor de base de calculo.

# [INTELLIFOOD]Forçar impressão da segunda via no PDV (uso exclusivo para o frente)

Foi criada uma configuração para que independente da forma de recebimento, o sistema efetue a impressão da segunda via. Segue:

| Configurações                                                                                                    | 011- 0                                                                              | ×                                                                                                    |
|----------------------------------------------------------------------------------------------------|-------------------------------------------------------------------------------------|----------------------------------------------------------------------------------------------------|
| 😵 PDV 🧧 Servidor 🛛 🔂 Cad                                                                                                    | iastro 🚺 DAV /                                                                      | / Pré-Venda                                                                                                    |
| 🔠 Geral 🧧 Carteira Digital                                                                                                    | SNFC-e                                                                              | F-e                                                                                                    |
| 💷 Outros 💭 Financeiro                                                                                                    | Mensagem                                                                            | Produto                                                                                                    |
| 🖇 Geral 📄 Crediário 📢                                                                                                    | 🚱 Gaveta                                                                            |                                                                                                    |
| Descrição auto. para Sangria:<br>Descrição auto. para Suprimen<br>Limite Mínimo para Parcelamen<br>Suprimento automático na A<br>Relatório de Caixa ao fecha<br>Efetuar Conferência ao fech<br>Digitação somente do DI<br>Bloquear Caixa até efetuar<br>Exibir valores negativos nos | nto:<br>nto(R\$):<br>Abertura Caixa<br>r Turno<br>nar Turno<br>INHEIRO<br>a Sangria | 0,00<br>Troco Máximo(R\$)<br>99,00<br>Suprimento Máximo(R\$)<br>160,00<br>tuar recebimento em TEF<br>gerir troco |
| Utilizar pré-cadastro de Che                                                                                                    | eque                                                                                | de apato                                                                                                    |
| Iniprimit segunda via indep                                                                                                    | endence da forma c                                                                  |                                                                                                    |
| Pagamento                                                                                                    | Recebimento                                                                         |                                                                                                    |
| Nº vias: 01                                                                                                    | Imprimir Sempre                                                                     | Recibo Detalhado                                                                                                 |
|                                                                                                    |                                                                                     |                                                                                                    |
|                                                                                                    | 0                                                                                   | Fechar 🌽 Alterar                                                                                                 |

## Configuração de impressão da Assinatura para Crediário - T#2199

Foi criada a configuração **31807** que permite imprimir ou não o campo assinatura quando o cupom for finalizado na forma de recebimento **CLIENTES**. Segue a imagem:

| 😵 PDV 🧧 Servidor 🛛 😳 Cadastro 🕼 DAV / Pré-Venda 🛛 🔹 🕨                                   |
|-----------------------------------------------------------------------------------------|
| 📴 Geral 🧓 Carteira Digital 🔇 NFC-e 📄 CF-e                                               |
| Outros Financeiro Mensagem Produto                                                      |
| 💲 Geral 📄 Crediário 🔹 Gaveta                                                            |
| 🗌 Pedir senha para venda em Crediário 🛛 Imprimir Termo de Pagto.                        |
| 🗌 Msg saldo/bloqueio: Foco em "Não" 📄 Informar Saldo na Impressão                       |
| Imprimir campo assinatura no cupom<br>fiscal Informar Limite Disponível<br>para Cliente |
| Saldo Insuficiente/Cliente Bloqueado                                                    |
| Problemas Cadastrais!                                                                   |
| Segunda Via                                                                             |
| Imprimir Via Compacta Nº vias: 01                                                       |
|                                                                                         |
|                                                                                         |
|                                                                                         |
|                                                                                         |
|                                                                                         |
|                                                                                         |
|                                                                                         |
|                                                                                         |
|                                                                                         |
|                                                                                         |
|                                                                                         |
|                                                                                         |
|                                                                                         |
| 🕩 <u>F</u> echar 🖉 <u>A</u> lterar                                                      |

## Unidade comercial e unidade tributável no XML - T#2425

Efetuado o tratamento para que o sistema utilize na unidade tributável os dados da embalagem do produto, conforme previamente cadastrado na retaguarda. Segue a tela de cadastro:

|                                         |                             |                    |                | GAS GLP         | 13 KG              |
|-----------------------------------------|-----------------------------|--------------------|----------------|-----------------|--------------------|
| Início Término -                        | <ul> <li>Aplicar</li> </ul> |                    |                |                 |                    |
| Localizar Cadastro Históricos Estoque   | Equivalências Kits e Pro    | odução Fotos       |                |                 |                    |
| Cadastro Base Impostos Dados Adicionais | Valores Acabamentos         | ; 🛛 Insumo de 🖓 Al | NP Medicamento | Endereços Embal | agem Armazenamento |
| Este produto é uma embalagem de:        | Embalagem de entrada d      | o produto          |                |                 |                    |
| Código (QTrib):                         | Unid. 🔫                     | Qtde da e 🔻        | Nome           | ▼ Fantasia      | CNPJ               |
|                                         | KG                          | 13 SUPRI           | GAS LTDA       | SUPRI GAS LTD   | IA 03166399000173  |
| Descrição                               |                             |                    |                |                 |                    |
|                                         |                             |                    |                |                 |                    |
| Qtde por embalagem Unidade              |                             |                    |                |                 |                    |
| 13 KG                                   | <                           |                    |                |                 | >                  |
| 🔺 Alterar 🛛 🗕 Excluir                   | 🔶 Inserir 🔺 Altera          | er Excluir         |                |                 |                    |
|                                         |                             |                    |                |                 |                    |
| Etiquetas para gondola                  |                             |                    |                |                 |                    |
| Descrição                               |                             |                    |                |                 |                    |
|                                         |                             |                    |                |                 |                    |
| Observação                              |                             |                    |                |                 |                    |
|                                         |                             |                    |                |                 |                    |
| Otde de Etiquetas                       |                             |                    |                |                 |                    |
|                                         |                             |                    |                |                 |                    |
| Nao Imprimir etiqueta                   |                             |                    |                |                 |                    |
| Alterar Excluir                         |                             |                    |                |                 |                    |

No XML será preenchido do seguinte modo:

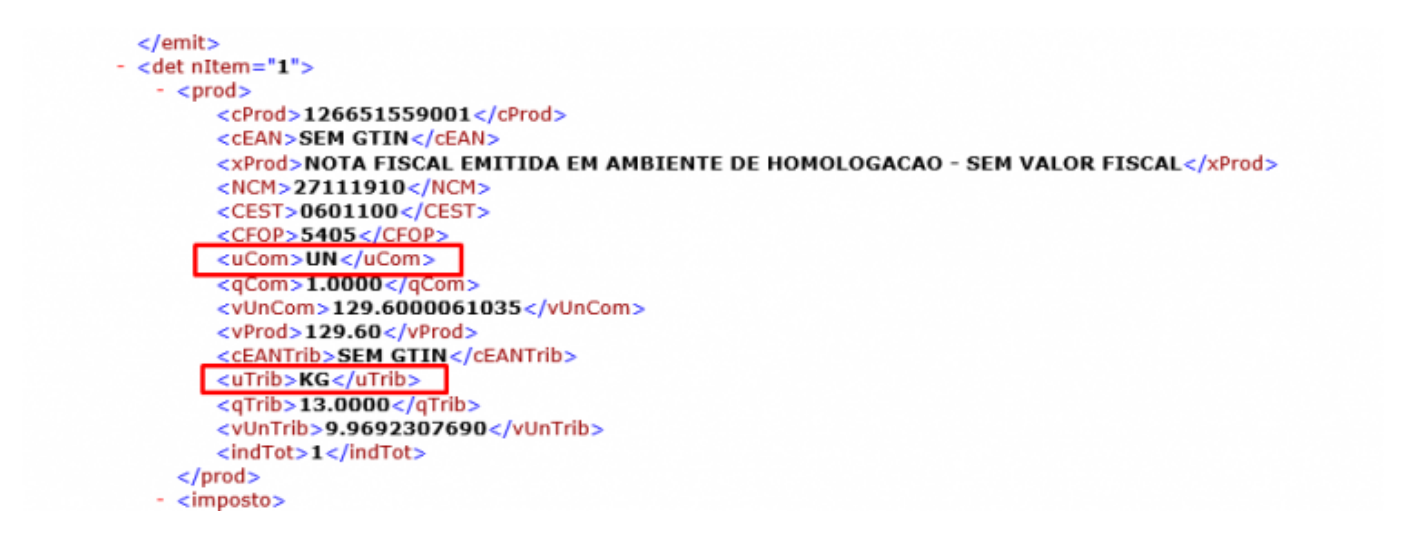

# Permitir inserir mais itens quando há uma TROCA sem necessidade de cancelar o cupom - T#2254

Foi tratado para que seja desfeita a TROCA da venda na tela de fechamento, caso o operador queira alterar os itens, sendo permitido a reinserção da mesma posteriormente. Segue a mensagem:

| TEF ONLINE Fechan                        | nento - CUPOM: 015375                                                                                    |              |
|------------------------------------------|----------------------------------------------------------------------------------------------------|--------------|
| Eorma de Pagamento                       | Valor da Venda R\$                                                                                       | 3,19         |
| Valor <u>P</u> ago R\$ 0,40              | (F5)<br>Desconto R\$                                                                                     | 0,00         |
| Pag<br>Confirmação<br>Forma Pagt         | (F6)<br>Acréccimo D¢ ×                                                                                   | 0,00         |
| VALE TROCA Deseja removi<br>(0000000352) | er as a(s) seguinte(s) TROCA(S) para inserir mais itens?<br>CLIENTE: NOBRE MINAS DISTRIBUIDORA DE ALIMEN | 3,19         |
|                                          | <u>Sim</u> <u>N</u> ão                                                                                   | 2,79         |
|                                          | Kesto K\$                                                                                                | 0,40         |
| < >                                      | Troco R\$                                                                                                | 0,00         |
| ENTREGA (CTRL + E)<br>MENSAGEM (F4)      | Sancelar                                                                                                 | ✓ <u>O</u> k |

## [SAT]Desabilitar via do TEF junto ao DANFE

Foi alterado para que fosse desabilitado a opção de imprimir via do TEF junto ao DANFE para SAT, pois até o momento está restrita somente para NFC-e.

#### Menu personalizado do PDV

Na Configuração do sistema, foi criada uma aba para que seja possível customizar quais botões serão mostrados na tela de venda. Segue:

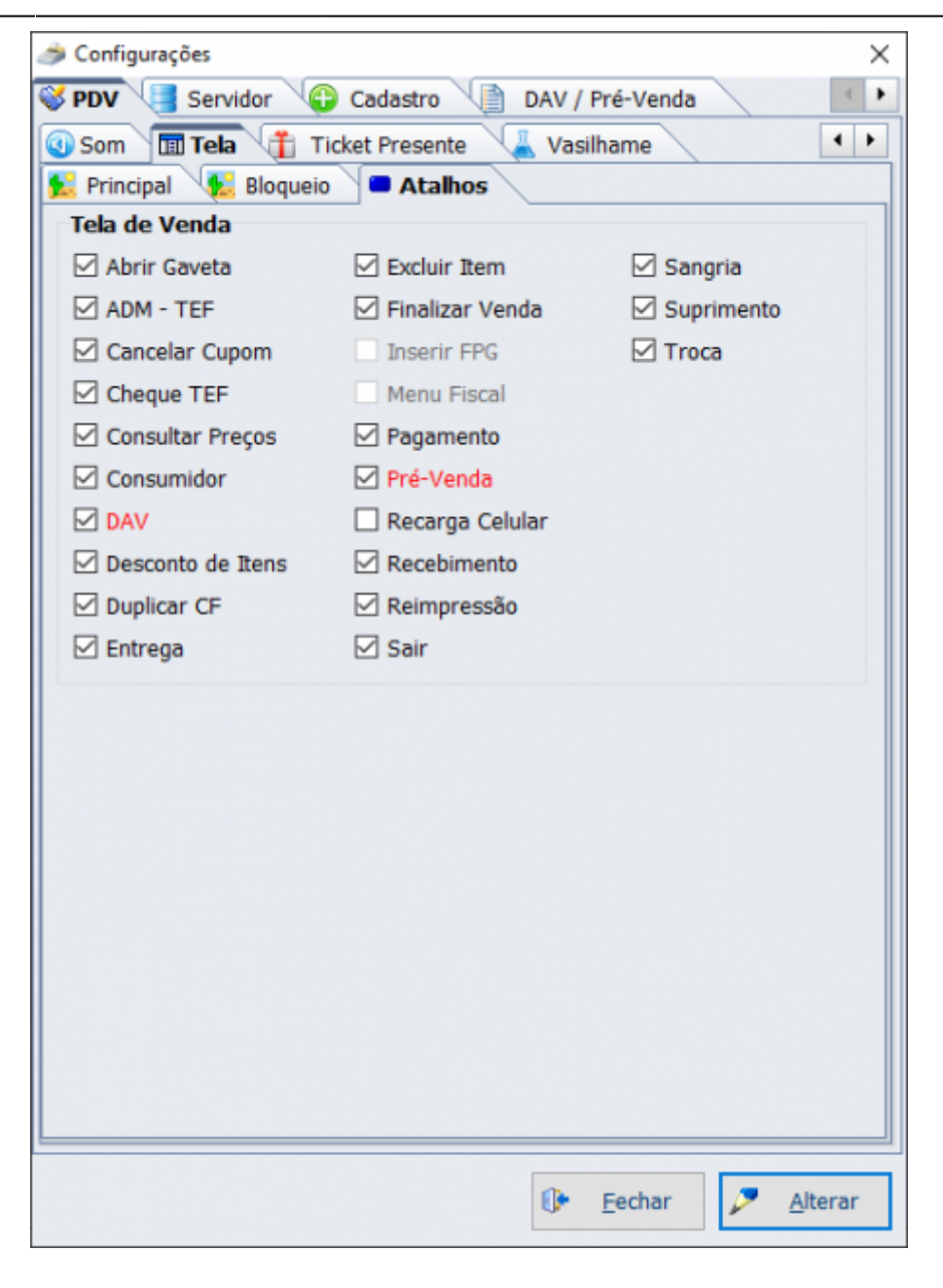

## Comprovante do PIX junto ao DANFE - T#2112

Foi criada a configuração **31707**, que será mostrada na tela do seguinte modo:

| i Configuração do CF-e                           | × |
|--------------------------------------------------|---|
| Comprovante de Venda Comprovante de Cancelamento |   |
| O Geral O Itens                                  |   |
| Tipo de Impressão                                |   |
| Sempre Imprime V                                 |   |
| Modo de Impressão                                |   |
| Imprimir Sempre Extrato Normal 🗸                 |   |
| Cabecalho do DANFE(Fortes Report)                |   |
| ✓ Fundo na cor preta e fonte branca              |   |
| Comprovante do TEF                               |   |
| Tipo de Impressão                                |   |
| Sempre Imprime V                                 |   |
| ☑ Imprimir a via do cliente(TEF) junto ao DANFE  |   |
| Comprovante da Carteira Digital                  |   |
| Imprimir a via do cliente junto ao DANFE         |   |
| Reimpressão                                      |   |
| Imprimir o NSU das transações TEF                |   |
| F6 - Identificação de consumidor no XML padrão   |   |
|                                                  |   |
|                                                  |   |
|                                                  |   |
| 🗙 <u>C</u> ancelar 🖌 <u>O</u> k                  |   |

Uma vez a mesma setada, será possível imprimir os dados do retorno da transação em PIX junto ao DANFE.

## Impressão da via do cliente para TEF - T#2106

Foi criada uma terceira opção no tipo de impressão do CCD, possibilitando imprimir ou não a via do cliente. Segue:

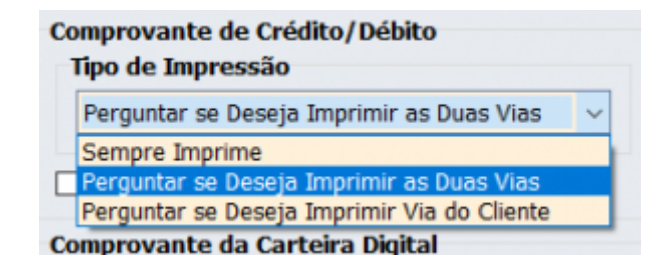

## [INTELLIFOOD]Sangria e suprimento na tela inicial do Easycash

Foi adicionado um botão de sangria e um de suprimento na tela principal do sistema. Segue a imagem:

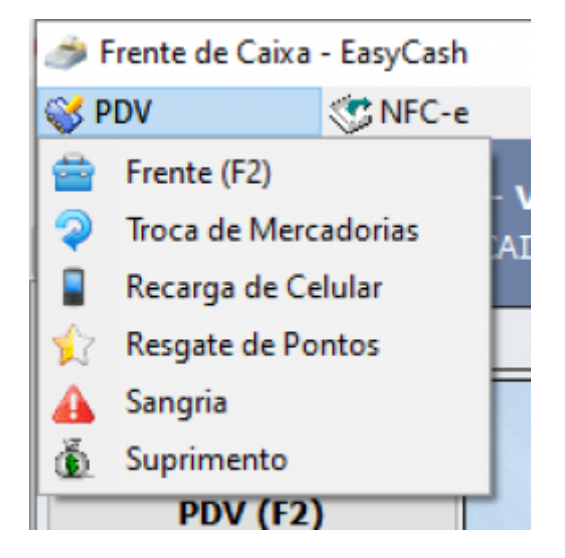

## [SAT]Cupom de entrega

Apartir desta tarefa quando estiver setada a configuração **1906 - PDV: ECF - Pedir endereço de entrega** o sistema abrirá a tela para SAT e NFC-e com o botão de cancelar a entrega habilitado e possibilitando editar os dados do endereço.

## **Botão excluir frete**

Foi criado um botão para excluir os registros de frete. Anteriormente só era possível alterar os mesmos. Segue:

| 🧀 Configuração do Frete |            |         |        | $\times$ |
|-------------------------|------------|---------|--------|----------|
| Descrição               | Valor(R\$) | Ativo   | Edita  | ^        |
| Livre                   | 0,00       |         |        |          |
|                         |            |         |        |          |
|                         |            |         |        |          |
|                         |            |         |        |          |
|                         |            |         |        |          |
|                         |            |         |        |          |
|                         |            |         |        |          |
|                         |            |         |        |          |
|                         |            |         |        |          |
|                         |            |         |        |          |
|                         |            |         |        |          |
|                         |            |         |        |          |
|                         |            |         |        | ~        |
| + Adicionar Alter       | rar 🧳      | Excluir | Eechar |          |

## DAV's Emitidos: Resumo na tela inicial do caixa

Foi alterada a listagem no canto superior direito da tela principal do sistema para ordenar por data decrescente e limitar a exibição em 10 itens no lugar de 15. Foi adicionado também a exibição de comandas pendentes do IntelliFood, caso esteja trabalhando com comandas no lugar do DAV.

## Validação do SAT pelo número de série

Foi alterado para que antes de cadastrar um novo serial de SAT na retaguarda, valide antes se o registro existe mas esteja setado para outro IP. Caso esteja, será mostrada a seguinte mensagem:

| Confirma | ação X                                                        |  |
|----------|---------------------------------------------------------------|--|
| 2        | O número de série deste CAIXA[100] está registrado para o IP: |  |
|          | 192.168.0.15                                                  |  |
|          | O IP ATUAL deste caixa é o:                                   |  |
|          | 192.168.0.14                                                  |  |
|          | Deseja alterar o IP registrado para o IP ATUAL?               |  |
|          | <u>S</u> im <u>N</u> ão                                       |  |

## Motivo de Sangria e Suprimento pré definido - T#2078

Na tela de configuração de forma de pagamento, foi adicionado um botão para que seja possível manipular os motivos cadastrados conforme a imagem:

| i Cadastro de Forma de Pagamento/Rece            | bimento ×                        |
|--------------------------------------------------|----------------------------------|
| Forma de Pagamento/Recebiment                    | to                               |
| Sequencial ECF Número do ECE Des                 | crição da Forma de Pagto./Receb. |
| 01 6 V DI                                        | IHEIRO                           |
| 🙆 Configurações 🛛 🔊 Integração                   | SAT e NFC-e                      |
| Geral                                            |                                  |
| Pedir Permissão                                  | Fator de Caixa                   |
| Permite Acréscimo                                | Ambas 🗸                          |
| Permite Desconto                                 | Tipo da Forma de Pagto / Receb.  |
| 🗹 Permite Sangria 🛛 🚔 📑                          | Normal                           |
| 🗹 Permite Suprimento 🚔 📑                         | Podo Tipo do Cartão              |
| Aviso de Sangria<br>Mínimo para Aviso de Sangria | Tipo de Cartão                   |
| 0,00                                             | ×                                |
| Permite Parcelamento                             | Pada Clienta                     |
|                                                  | Tipo de Cliente                  |
| Nº de Parcelas:                                  | ~                                |
|                                                  |                                  |
| Pedir Permissão de Usuário                       | Permite Recarga Celular          |
| ◯ Sim                                            | Permite Correspondente Bancário  |
| Segunda Via                                      |                                  |
| Não Imprime 🗸 🗸                                  | Termo de Compromisso de Pagto    |
|                                                  | Não Imprime 🗸                    |
| Desconto/Acréscimo                               |                                  |
| Sem Operação 🗸 🗸                                 | Pede Vencimento                  |
| 🖉 Editar                                         | Permite alterar vencimentos      |
| Por roma.                                        | Obter do cadastro de cliente     |
| Incidir sobre Desconto de                        |                                  |
| Cliente                                          |                                  |
|                                                  |                                  |
|                                                  |                                  |
|                                                  | 🗙 <u>C</u> ancelar 🗸 <u>O</u> k  |
|                                                  |                                  |

Caso seja setada, será mostrado na tela de sangria e suprimento da seguinte forma:

| Suprim                                            | iento                            |
|---------------------------------------------------|----------------------------------|
|                                                   | Turno<br>01<br>Operador<br>SUELY |
| Eorma de Pagamento                                | <u>V</u> alor<br>0,00            |
| Descrição<br>facilitação de troco                 |                                  |
| facilitação de troco<br>troca de moedas<br>Outros |                                  |

## [FISCAL][SAT][NFC]Validar a venda com redução de base de cálculo

Foi tratado no frente de caixa os produtos que possuem redução da base de cálculo para ICMS. No XML da NFC-e ficará do seguinte modo:

```
    <det nItem="1">

   <prod>
       <cProd>57309001</cProd>
       <cEAN>07891242000261</cEAN>
       <xProd>NOTA FISCAL EMITIDA EM AMBIENTE DE HOMOLOGACAO - SEM VALOR FISCAL
       <NCM>38089429</NCM>
       <CFOP>5102</CFOP>
       <uCom>UN</uCom>
       <qCom>1.0000</qCom>
       <vUnCom>11.9900000000</vUnCom>
       <vProd>11.99</vProd>
       <cEANTrib>07891242000261</cEANTrib>
       <uTrib>UN</uTrib>
       <qTrib>1.0000</qTrib>
       <vUnTrib>11.990000000</vUnTrib>
       <indTot>1</indTot>
    </prod>

    <imposto>

       vTotTrib>1.45</vTotTrib>

    <ICMS>

    <ICMS20>

              <orig>0</orig>
              <CST>20</CST>
              <modBC>0</modBC>
              <pRedBC>61.1100</pRedBC>
              <vBC>4.66</vBC>
              <pICMS>18.0000</pICMS>
              <vICMS>0.84</vICMS>
           </ICMS20>
        </ICMS>
```

Foi ainda criado no menu principal do EasyCash a seguinte opção:

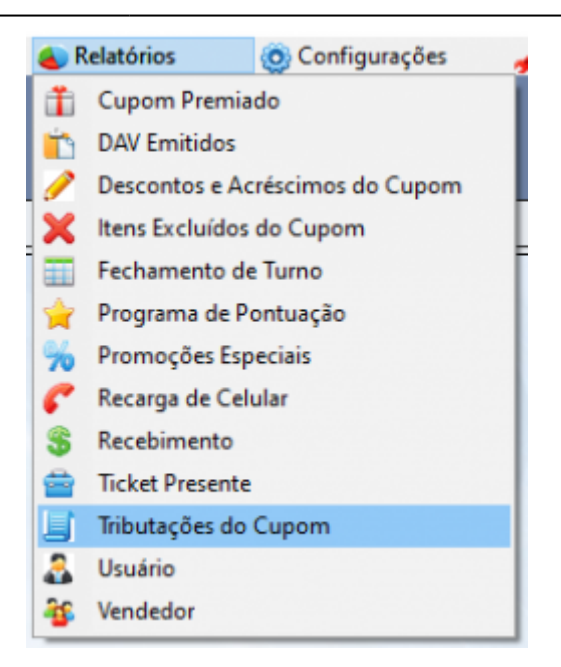

#### Sendo mostrado o seguinte relatório:

| 200:                                          | 013793                                                                                                    | ] 🔍                                    | Data: 18/                               | 01/202                                          | 3                                                         | Cupon                                         | Base:        |                                                   | 013793/(                                                             | CFe: 0324                                             | 34)                                     | ]                                                                |                                                                                                    |                                                                             |     |
|-----------------------------------------------|----------------------------------------------------------------------------------------------------|----------------------------------------|-----------------------------------------|-------------------------------------------------|-----------------------------------------------------------|-----------------------------------------------|--------------|---------------------------------------------------|----------------------------------------------------------------------|-------------------------------------------------------|-----------------------------------------|------------------------------------------------------------------|----------------------------------------------------------------------------------------------------|-----------------------------------------------------------------------------|-----|
|                                               |                                                                                                    |                                        | Hora: 17                                | :11:26                                          | Tota                                                      | al do Cup                                     | om: R\$      |                                                   | 6                                                                    | 1,02                                                  |                                         |                                                                  |                                                                                                    |                                                                             |     |
| ribut                                         | ação dos Itens                                                                                                    |                                        |                                         |                                                 |                                                           |                                               |              |                                                   |                                                                      |                                                       |                                         |                                                                  |                                                                                                    |                                                                             |     |
| ICMS                                          |                                                                                                    |                                        |                                         |                                                 |                                                           |                                               |              |                                                   |                                                                      |                                                       |                                         |                                                                  | B 4 5 8 9 1                                                                                                    |                                                                             |     |
| Item                                          | Proc                                                                                                    | iuto                                   | PR                                      | ço(K\$)                                         | Reg                                                       | gime                                          | про          | CSI                                               | CSOSN                                                                | Base Ca                                               | liculo(K\$)                             | Aliquota(%)                                                      | Redução(%)                                                                                                    | valor(R\$)                                                                  | î   |
| 00                                            | ACATO PODEROSO                                                                                                    | COM 12                                 | REMIUM                                  | 21,90                                           | REGIME                                                    | NORMAL                                        | 7            | 040                                               |                                                                      |                                                       |                                         | ,00 0,00                                                         | 0,0000                                                                                                    | 0,00                                                                        |     |
| 00                                            | 3 COENTRO EM PO K                                                                                                  | TANO 100                               | :                                       | 1.75                                            | REGIME                                                    | NORMAL                                        | N            | 041                                               |                                                                      |                                                       |                                         | 0.00                                                             | 0,0000                                                                                                    | 0.00                                                                        |     |
| 00                                            | 4 12 GRAOS GRINGS                                                                                                  | 500G                                   |                                         | 10.00                                           | REGIME                                                    | NORMAL                                        | 0700         | 000                                               |                                                                      |                                                       | 1                                       | .00 7.00                                                         | 0.0000                                                                                                    | 0,70                                                                        |     |
| 00                                            | 5 SOBREMESA LACTE                                                                                                  | A CHANDE                               | ELLE CHA                                | 6,79                                            | REGIME                                                    | NORMAL                                        | 1200         | 000                                               | )                                                                    |                                                       |                                         | ,79 12,00                                                        | 0,0000                                                                                                    | 0,81                                                                        |     |
|                                               |                                                                                                    |                                        |                                         |                                                 |                                                           |                                               |              |                                                   |                                                                      |                                                       |                                         |                                                                  |                                                                                                    |                                                                             |     |
| 00                                            | 6 ALCOOL GEL ANTIS                                                                                                 | SEPTICO                                | 440G                                    | 11,99                                           | REGIME                                                    | NORMAL                                        | 1800         | 000                                               | )                                                                    |                                                       | 1                                       | ,99 18,00                                                        | 0,0000                                                                                                    | 2,16                                                                        |     |
| 00                                            | 6 ALCOOL GEL ANTIS                                                                                                 | SEPTICO                                | 440G                                    | 11,99                                           | REGIME                                                    | NORMAL                                        | 1800         | 000                                               |                                                                      |                                                       | 1                                       | ,99 18,00                                                        | 0,0000                                                                                                    | 2,16                                                                        | ]   |
| 00                                            | 6 ALCOOL GEL ANTIS                                                                                                 | SEPTICO                                | 440G                                    | 11,99                                           | REGIME                                                    | NORMAL                                        | 1800         | 000                                               |                                                                      |                                                       | 1                                       | ,99 18,00                                                        | 0,0000                                                                                                    | 2,16                                                                        |     |
| 00                                            | 6 ALCOOL GEL ANTIS                                                                                                 | SEPTICO                                | 440G                                    | 11,99                                           | REGIME                                                    | NORMAL                                        | 1800         | 000                                               | )                                                                    |                                                       | 1                                       | ,99 18,00                                                        | 0,0000                                                                                                    | 2,16                                                                        | *   |
| PIS                                           | 6 ALCOOL GEL ANTIS                                                                                                 | SEPTICO                                | 440G                                    | 11,99                                           | REGIME                                                    | NORMAL                                        | 1800         | COFIN                                             | s                                                                    |                                                       | 1                                       | ,99 18,00                                                        | 0,0000                                                                                                    | 2,16                                                                        | ~   |
| 00<br>PIS<br>Item                             | 6 ALCOOL GEL ANTIS                                                                                                 | CST                                    | 140G<br>Base Cálculo(                   | 11,99                                           | REGIME                                                    | NORMAL<br>Valor(R\$)                          | 1800         | COFIN<br>Item                                     | S<br>Reg                                                             | ime                                                   | 1<br>CST                                | ,99 18,00<br>Base Cálculo(R                                      | 0,0000                                                                                                    | 2,16<br>3,67<br>Valor(R <b>\$</b> )                                         | ~   |
| PIS<br>Item<br>001                            | 6 ALCOOL GEL ANTIS<br>Regime<br>NÃO CUMULATIVO                                                                     | CST<br>001                             | 440G<br>Base Cálculo(<br>21             | 11,99<br>(\$) Aliq                              | REGIME                                                    | NORMAL<br>Valor(R\$)<br>0,3                   | 1800         | COFIN<br>Item<br>001                              | S<br>Reg<br>IÃO CUMU                                                 | ime<br>LATIVO                                         | 1<br>CST<br>001                         | ,99 18,00<br>Base Cálculo(R\$<br>21,5                            | 0,0000<br>Aliquota(%)<br>0 7,60                                                                                                    | 2,16<br>3,67<br>Valor(R\$)<br>1,66                                          | ~   |
| 00<br>PIS<br>Item<br>001<br>002               | Regime<br>NÃO CUMULATIVO<br>NÃO CUMULATIVO                                                                         | C ST<br>001<br>006                     | 440G<br>Base Cálculo(<br>21<br>8        | 11,99<br>(\$) Aliq<br>90<br>59                  | REGIME<br>uota(%)<br>1,65<br>0,00                         | Valor(R\$)                                    | 1800         | COFIN<br>Item<br>002 1                            | S<br>Reg<br>IÃO CUMU<br>IÃO CUMU                                     | ime<br>LATIVO<br>LATIVO                               | 1<br>CST<br>001<br>006                  | ,99 18,00<br>Base Câlculo(R\$<br>21,9<br>8,5                     | ) Aliquota(%)<br>0 7,60<br>9 0,00                                                                                                    | 2,16<br>3,67<br>Valor(R\$)<br>1,66<br>0,00                                  | ~   |
| 000<br>PIS<br>Item<br>001<br>002<br>003       | Regime<br>NÃO CUMULATIVO<br>NÃO CUMULATIVO<br>NÃO CUMULATIVO                                                       | C ST<br>001<br>006<br>001              | Base Cálculo(<br>21<br>8<br>1           | 11,99<br>(\$) Aliq<br>90<br>59<br>75            | REGIME<br>uota(%)<br>1,65<br>0,00<br>1,65                 | Valor(R\$)<br>0,3<br>0,0<br>0,0               | 1800         | COFIN<br>Item<br>001 (<br>002 )                   | S<br>Reg<br>IÃO CUMU<br>IÃO CUMU<br>IÃO CUMU                         | ime<br>LATIVO<br>LATIVO<br>LATIVO                     | CST<br>001<br>006<br>001                | ,99 18,00<br>Base Câlculo(R\$<br>21,9<br>8,5<br>1,7              | <ul> <li>Aliquota(%)</li> <li>Aliquota(%)</li> <li>7,60</li> <li>0,000</li> </ul>                                                                                                    | 2,16<br>3,67<br>Valor(R\$)<br>1,66<br>0,00<br>0,13                          | ~ ~ |
| 00<br>PIS<br>Item<br>002<br>003<br>004        | Regime<br>NÃO CUMULATIVO<br>NÃO CUMULATIVO<br>NÃO CUMULATIVO<br>NÃO CUMULATIVO<br>NÃO CUMULATIVO                   | C ST<br>001<br>006<br>001<br>001       | Base Cálculo(<br>21<br>8<br>1<br>9      | 11,99<br>(\$) Aliq<br>90<br>59<br>75<br>30      | REGIME<br>uota(%)<br>1,65<br>0,00<br>1,65<br>1,65         | Valor(R\$)<br>0,3<br>0,0<br>0,0<br>0,1        | 1800         | COFIN<br>Item<br>001 (<br>002 (<br>003 (<br>004 ( | S<br>Reg<br>IÃO CUMU<br>IÃO CUMU<br>IÃO CUMU<br>IÃO CUMU             | ime<br>LATIVO<br>LATIVO<br>LATIVO<br>LATIVO           | CST<br>001<br>006<br>001<br>001         | ,99 18,00<br>Base Cálculo(R\$<br>21,9<br>8,2<br>1,7<br>9,3       | 0,0000<br>Aliquota(%)<br>0,000<br>0,000<br>5,60<br>0,000<br>5,60<br>0,7,60<br>0,7,7,60<br>0,7,60<br>0,7,60<br>0,7,60<br>0,7,60 | 2,16<br>3,67<br>Valor(R\$)<br>1,66<br>0,00<br>0,13<br>0,71                  | ~   |
| 00<br>PIS<br>Item<br>002<br>003<br>004<br>005 | Regime<br>NÃO CUMULATIVO<br>NÃO CUMULATIVO<br>NÃO CUMULATIVO<br>NÃO CUMULATIVO<br>NÃO CUMULATIVO<br>NÃO CUMULATIVO | CST<br>001<br>006<br>001<br>001<br>001 | Base Cálculo(<br>21<br>8<br>1<br>9<br>5 | 11,99<br>(5) Aliq<br>90<br>59<br>75<br>30<br>98 | REGIME<br>uota(%)<br>1,65<br>0,00<br>1,65<br>1,65<br>0,00 | Valor(R\$)<br>0,2<br>0,0<br>0,0<br>0,1<br>0,0 | 1800<br>1800 | COFIN<br>Item<br>001 0<br>002 0<br>003 0<br>004 0 | S<br>Reg<br>IÃO CUMU<br>IÃO CUMU<br>IÃO CUMU<br>IÃO CUMU<br>IÃO CUMU | ime<br>LATIVO<br>LATIVO<br>LATIVO<br>LATIVO<br>LATIVO | C ST<br>001<br>006<br>001<br>001<br>006 | ,99 18,00<br>Base Cálculo(R5<br>21,9<br>8,2<br>1,7<br>9,1<br>5,9 | <ul> <li>Aliquota(%)</li> <li>Aliquota(%)</li> <li>7,60</li> <li>7,60</li> <li>7,60</li> <li>7,60</li> <li>8</li> <li>0,00</li> </ul>                                                                                                    | 2,16<br>3,67<br>Valor( <b>R\$</b> )<br>1,66<br>0,00<br>0,13<br>0,71<br>0,00 | ~   |

## Liberação de venda bloqueada

Para esta tarefa foi melhorada a inserção de dados na tabela **AUTORIZADO**, ou seja, todas as permissões liberadas pelo sistema serão inseridas nela.

Foi adicionado o campo **LIBERADOTELA** na tabela **AUTORIZADO** que quando está setado em **0**, significa que o usuário logado possui a respectiva permissão e quando setado em **1** significa que foi mostrada a tela de login para o operador.

Foi adicionado o campo **OCASIAO** na tabela **AUTORIZADO** visando passar uma informação do que ocasionou para chamar a respectiva permissão.

## Correções

## Impossibilidade de abrir o EasyCash com o certificado inválido

Foi corrigido para que quando o certificado identificado no sistema seja inválido, que o mesmo consiga abrir normalmente possibilitando efetuar a troca do certificado.

## Cancelamento de sangria - T#2244

Foi tratado para que quando houver um cancelamento de sangria no frente de caixa seja mostrado um registro de estorno no relatório de movimento por dia na retaguarda.

#### Habilitar botão de frete

Foi corrigido para que estando habilitada a configuração de "Obter endereço: na finalização do cupom" e marcada a opção de pedir valor do frete, ao clicar em **CRTL+E** aparecia a mensagem se quer desativar a entrega. Clicando em Não, ele abria a tela de entrega, mas não tinha o campo para informar frete.

## Mensagem de turno aberto

Ao abrir um novo turno, estando o anterior fechado, estava aparecendo a mensagem que o turno anterior também estava aberto.

| - |         |          | ·                                                                             |
|---|---------|----------|-------------------------------------------------------------------------------|
|   | #       | Hora     | Descrição                                                                     |
|   |         | 11:30:56 | Conectado ao sistema da RETAGUARDA!                                           |
|   | $\odot$ | 11:30:56 | Frente de caixa [EASYCASH 1.4] inicializado: C309D0404AA1ABC2B4B17D6E4EBCC3E7 |
|   | 3       | 11:30:56 | EasyCash pronto para receber requisições externas!                            |
|   | e       | 11:32:27 | Turno Fechado: 03(29/09/2022 11:22:48)                                        |
|   | ć.      | 11:32:39 | Turno [03] aberto com sucesso!                                                |
|   | Û       | 11:33:04 | Turno [04] aberto com sucesso!                                                |
| - |         |          |                                                                               |

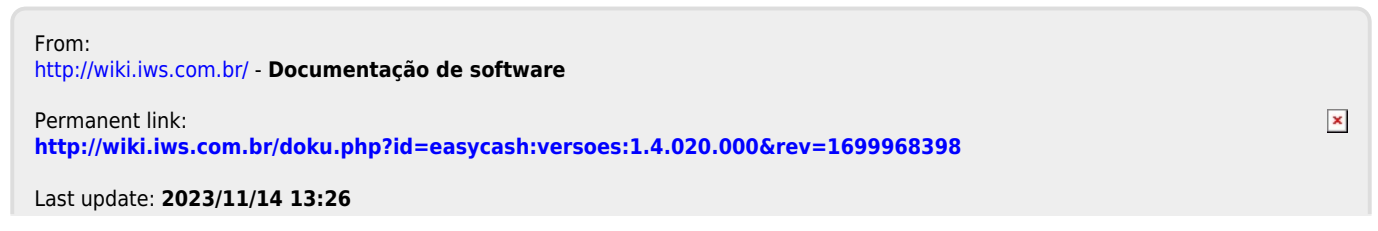